# Synlait

## **SYNLAIT TRAINING GUIDE**

### **SERVICE PURCHASE ORDERS**

- CONFIDENTIAL -

# Synlait

SERVICE ENTRY SHEETS

- CONFIDENTIAL

- CONFIDENTIAL -

#### **General**

This section provides step by step instructions to review Service Purchase Orders and produce Service Entry Sheets. Prior to sending a Service Sheet, a Service Purchase Order might also require a **PO Confirmation** to be sent. Please refer to the relevant section under Material PO for detailed instructions.

Please refer to the customer-specific instructions to know which documents are transacted within each customer relationship. If you are using a **Standard Account**, you can also visit <u>this page</u> or watch <u>this video playlist</u> for dedicated instructions

#### Service Purchase Order – Locate and Review Service PO

1. Locate your Service PO, then click *Create Service Sheet* under the Actions column OR click the *Order Number Hyperlink* to view the Service PO, and then click the Create Service Sheet button at the top or bottom of the order.

Services will be indicated at the line level of the PO in the column *Type*. An icon indicates if a Service Sheet is required.

| Line Items |       |                    |                           |                 |   |         |        |               |            |              |                | Show Item    | Details |     |
|------------|-------|--------------------|---------------------------|-----------------|---|---------|--------|---------------|------------|--------------|----------------|--------------|---------|-----|
| Line #     |       | No. Schedule Lines | Part # / Description      | Customer Part # |   | Туре    | Return | Qty (Unit)    | Need By    | Unit Price   | Subtotal       | Tax          |         |     |
| ▼ 10       |       | 1                  |                           |                 | Ê | Service |        |               | 2 Sep 2021 |              | \$4,250.00 NZD | \$637.50 NZD | Details | S   |
|            |       |                    | Consulting services       |                 |   |         |        |               |            |              |                |              |         |     |
|            | 10.10 |                    |                           | 3000020         |   | Service |        | 30.000 (HR) i |            | \$75.00 NZD  | \$2,250.00 NZD |              | Details | 5   |
|            |       |                    | Recruitment               |                 |   |         |        |               |            |              |                |              |         |     |
|            | 10.20 |                    |                           | 3000021         |   | Service |        | 20.000 (HR) 🛈 |            | \$100.00 NZD | \$2,000.00 NZD |              | Details | S   |
|            |       |                    | Hardware support services |                 |   |         |        |               |            |              |                |              |         | CON |

#### **Service Entry Sheet – Header Information**

- 1. Complete any required fields that have an *asterisk (\*)* (eg 1 and 2)
- 2. Service Sheet # is your unique reference

Backdate for work done yesterday

3. Click 'Add Comments' to add comments if additional information is to be provided to the buyer (3)

4. Click 'Add Attachments' to add attachment if additional information is to be provided to the buyer (4)

|          | ▼ Service Sheet Header  |                                          |              |                |                     |                 |             |   |        |         |  |  |
|----------|-------------------------|------------------------------------------|--------------|----------------|---------------------|-----------------|-------------|---|--------|---------|--|--|
| 1        | Summary                 |                                          |              |                |                     |                 |             |   |        |         |  |  |
|          | Purchase Order:         | 1300000121                               |              | Subtotal:      |                     | \$4             | 4,250.00 NZ | D |        |         |  |  |
|          | Service Sheet #:*       | SES0902002                               | Servi        | ce Start Date: | * 1 Sep 2           | 021             |             |   |        |         |  |  |
|          | Service Sheet Date:*    | 2 Sep 2021                               | Serv         | ice End Date:  | * 1 Sep 2           | 021             |             |   |        |         |  |  |
|          | Final Service Sheet:    |                                          |              |                |                     |                 |             |   |        |         |  |  |
|          | Service Description:    |                                          |              |                |                     |                 |             |   |        |         |  |  |
|          | Additional Fields       |                                          |              |                |                     |                 |             |   |        |         |  |  |
|          | Supplier Reference:     |                                          |              | To:            | : Synlait M         | lilk Limite     | ed          |   |        |         |  |  |
|          | From:                   | Supplier Ariba-TEST                      |              |                | 1028 He<br>Rakaia C | slerton R<br>AN | toad        |   |        |         |  |  |
|          |                         | 1028 Heslerton Rd<br>RAKAIA CAN Auckland |              |                | 7783<br>New Zea     | land            |             |   |        |         |  |  |
|          |                         | 7783<br>New Zealand                      |              |                |                     |                 |             |   |        |         |  |  |
|          | Field Contractor:       |                                          | Field Engine | er:            |                     |                 |             |   | -      |         |  |  |
|          | Name:                   |                                          |              | Name:          |                     |                 |             |   |        |         |  |  |
|          | Email:                  |                                          |              | Email:         | :                   |                 |             |   |        |         |  |  |
|          | Phone:                  | USA 1 🗸                                  |              | Phone:         | USA 1               | $\sim$          |             |   |        |         |  |  |
|          |                         |                                          | Approver:    | Nama:          |                     |                 |             |   | 7      |         |  |  |
|          |                         |                                          |              | Name.          | ·                   |                 |             |   |        |         |  |  |
|          |                         |                                          |              | Email:         |                     |                 |             |   |        |         |  |  |
|          | $\overline{\mathbf{J}}$ | 47                                       |              | Phone:         | USA 1               | $\sim$          |             |   |        |         |  |  |
|          | Add Comments            | Add Attachments                          |              |                |                     |                 |             |   |        |         |  |  |
|          |                         |                                          |              |                |                     |                 |             |   |        |         |  |  |
|          |                         |                                          |              |                |                     |                 |             |   |        |         |  |  |
|          |                         |                                          |              |                |                     |                 |             |   |        |         |  |  |
| Attachn  | nents                   |                                          |              |                |                     |                 |             |   |        |         |  |  |
| The tota | al size of all attachm  | ents cannot exceed 10MB                  |              |                |                     |                 |             |   |        |         |  |  |
| Choos    | se File No file chos    | en Add Attachment                        |              |                |                     |                 |             |   |        |         |  |  |
| T        | Name                    |                                          | Size (bytes) |                |                     |                 |             |   | Conte  | nt Type |  |  |
|          | Test_note.txt           |                                          | 9            |                |                     |                 |             |   | text/p | lain    |  |  |

3

Comments:

Comment

| Include Part No. / Description   Image: Image: I | Customer Part #     Type     Item Type     Oty / Unit     Print       3000021     Service ✓     Planned     Image: Comparison of the service of the service of | save Exit Next       | <ol> <li>Service Entry</li> <li>Continue to update order. Once finished order. Once finished</li> <li>Review the order entry sheet is sen</li> <li>Click Exit.</li> <li>The Order Status number of bours</li> </ol> | Sheet – Line Ite<br>te the status for each line<br>ed, click <i>Next</i> to procee<br>confirmation <i>&gt; click Su</i><br>t to your buyer.<br>will display as <b>Partially</b><br>are not fully fulfilled (3) | <b>e item on the purchase</b><br>d to the review page (1).<br><i>bmit</i> (4). Your service |
|----------------------------------------------------------------------------------------------------|----------------------------------------------------------------------------------------------------|----------------------|----------------------------------------------------------------------------------------------------|----------------------------------------------------------------------------------------------------|---------------------------------------------------------------------------------------------|
| Create Service Sheet                                                                                                    |                                                                                                    | Previous Save Submit |                                                                                                    |                                                                                                    | •                                                                                           |
| Service Sheet<br>SE50902002<br>Date: 2 Sep 2021<br>Final Service Sheet: No<br>Purchase Order: 1300000121<br>Subtotal: \$450.00 NZD<br>Service End Date: 1 Sep 2021<br>Service End Date: 1 Sep 2021<br>From<br>Supplier Ariba-TEST<br>1028 Hesterton Rd<br>RAKANA CAN Auckland<br>7783<br>New Zealand                                                                                                    | To<br>Synlat Milk Limited<br>Synlat Milk Limit - TEST<br>1028 Heslerton Road<br>Rakaja CAN<br>708<br>New Zealand<br>Address ID: 1000                                                                                                    |                      |                                                                                                    |                                                                                                    |                                                                                             |
| Order Number                                                                                                    | Customer                                                                                                    | Amount [             | Date 🗸                                                                                                    | Order Status                                                                                                    | Routing Status                                                                              |
| 1300000118                                                                                                    | Synlait Milk Limit - TEST                                                                                                    | \$6,750.00 NZD       | Aug 31, 2021                                                                                                    | Partially Serviced                                                                                                    | Acknowledged                                                                                |

#### Service Entry Sheet – Unplanned Item

- 1. If the time incurred is unplanned, click Add and Add Unplanned Item (1).
- 2. A new item is added at the bottom.
- 3. Enter a description, quantity, UoM and price (2).
- 4. Click Next when done.
- 5. Review the order confirmation > *click Submit*. Your order confirmation is sent to your buyer.

6. Click *Exit*.

Service Entry Sheet Lines

| Line No. | Part No.                  | . / Descriptio | on                     |                 |           | Contract # |            |              |                |                    |                 |      |
|----------|---------------------------|----------------|------------------------|-----------------|-----------|------------|------------|--------------|----------------|--------------------|-----------------|------|
| ▼ 10     | 10<br>Consulting services |                |                        |                 |           |            |            |              |                | Add 🔻              |                 |      |
|          |                           | Include        | Part No. / Description | Customer Part # | Туре      | Item Type  | Qty / Unit | Price        | Subtot         | Add Unplanned Item |                 |      |
|          |                           | <b>(</b> i)    |                        | 3000020         | Service 🗸 | Planned    | 50 HR (i)  | \$101.92 NZD | \$5,096.00 NZD | Delete Copy        |                 |      |
|          |                           |                | Recruitment            |                 |           |            |            |              |                |                    |                 |      |
|          |                           |                |                        |                 |           |            | //         |              |                |                    |                 |      |
| I        | nclude                    | Part No.       | / Description          | Customer Part # | Туре      | Item 1     | Гуре       | Qty / Unit   |                | Price              | Subtotal        |      |
|          |                           |                |                        |                 | Service 🗸 | . Unpla    | nned Adhoc | 1 AU         | \$100.00       | NZD \$10           | 0.00 NZD Delete | Сору |
|          |                           | Audit s        | ervice                 | 2               |           |            |            |              |                |                    |                 |      |
| SERVICE  | PERIOD                    | 0              |                        |                 |           |            |            |              |                |                    |                 |      |
|          |                           | Start Dat      | :e: 30 Aug 2021        |                 |           |            | End Date:  | 30 Aug 2021  |                |                    |                 |      |

#### **SERVICE ORDERS**

#### **Service Sheet Status**

You can at any moment check the status of a Service Sheet.

- 1. Click the *Fulfilment* tab and select Service Sheets.
- 2. Routing (1) and Approval Status (2) will be visible on each line.

3. If a Service Sheet is rejected or failed, view the reason by opening the *Service Sheet* and clicking the *History Tab* (3).

| Service Sheets (130) |                           |            |             |                           | Page 1 v » 🖬 |
|----------------------|---------------------------|------------|-------------|---------------------------|--------------|
| Service Sheet #      | Customer                  | Related PO | Date        | Amount Routing Status     | Status       |
| SES0831001           | Synlait Milk Limit - TEST | 1300000118 | 31 Aug 2021 | \$675.00 NZD Acknowledged | Sent         |
| SES0824003           | Synlait Milk Limit - TEST | 1300000114 | 24 Aug 2021 | \$375.00 USD Acknowledged | Approved     |
| SES0824003           | Synlait Milk Limit - TEST | 1300000114 | 24 Aug 2021 | \$225.00 USD Obsoleted    | Rejected     |
| SES0824002           | Synlait Milk Limit - TEST | 1300000113 | 24 Aug 2021 | \$300.00 USD Acknowledged | Approved     |

#### Service Sheet: SES0824003

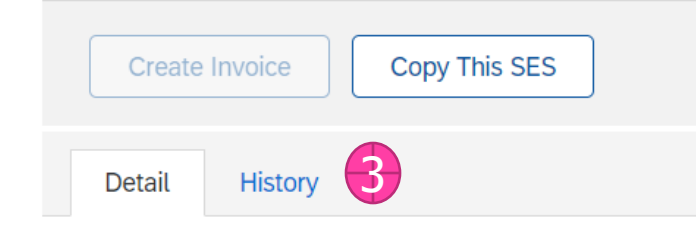

#### Service Sheet

(Rejected) SES0824003 Date: 24 Aug 2021 Final Service Sheet: No Purchase Order: 1300000114 ERP SES ID: 1000000175 Subtotal: \$225.00 USD Service Start Date: 24 Aug 2021 Service End Date: 24 Aug 2021

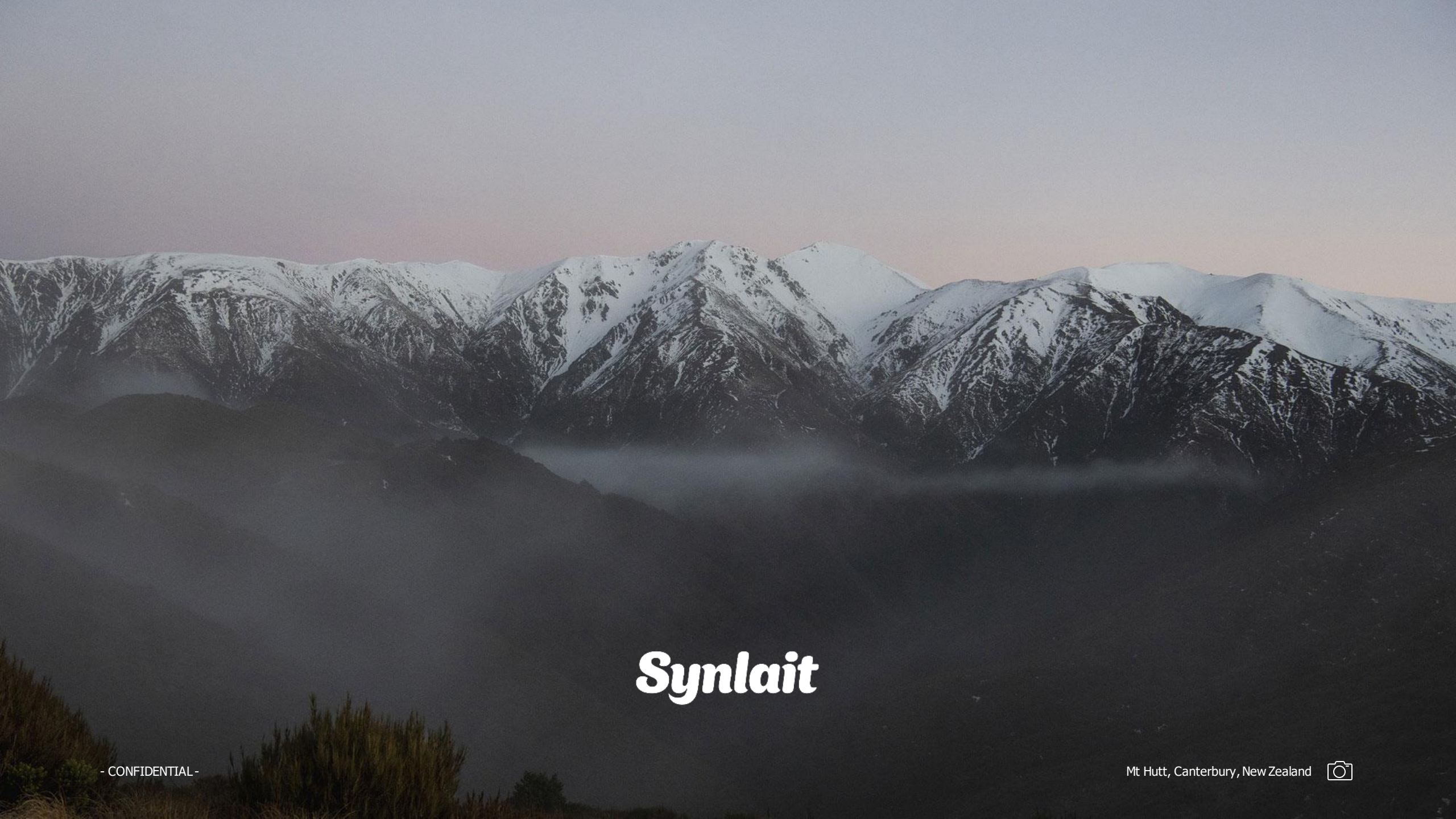